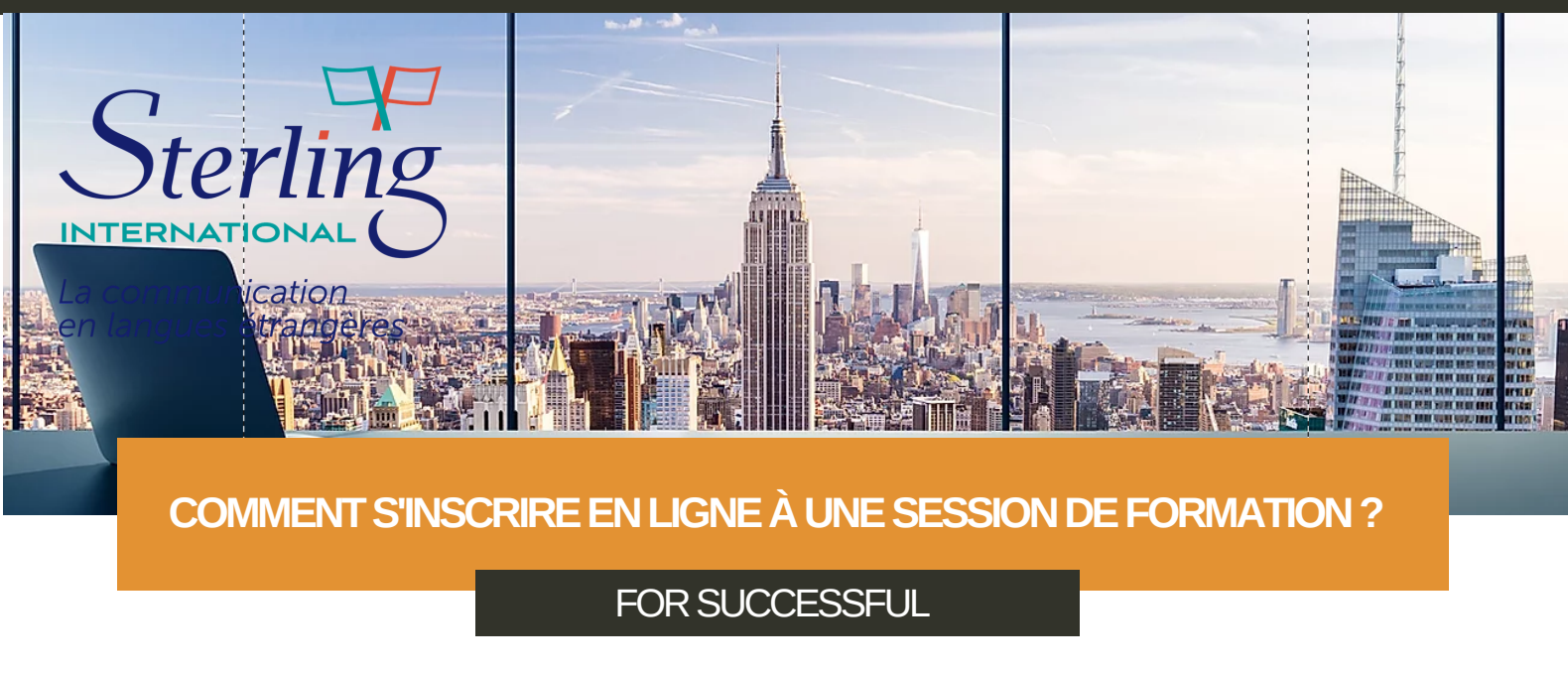

- SUIVEZ LE GUIDE
- Etape 1 : Cliquez sur le lien de votre devis
- Etape 2 : Connectez vous à votre espace personnel
- Etape 3 : Accédez à la fiche formation

| Modalités d'inscription                                                                                                    | Lieu de la formation                                                                                      |
|----------------------------------------------------------------------------------------------------|----------------------------------------------------------------------------------------------------|
| <ul> <li>Formation tous publics, tous métiers.</li> <li>Effectuer une analyse des besoins ante-formation grâce à un<br/>lien envoyé par mail permettant ainsi de proposer une<br/>formation 100% sur mesure.</li> <li>Effectuer une tet de naiveau ante-formation grâce à un lien</li> </ul> | 28 Rue de Londres<br>75009 PARIS                                                                          |
| envoyé par mail permettant ainsi d¿établir un programme de                                                                                                    | Prix de la formation                                                                                      |
| <ul> <li>Maîtriser la navigation et recherche sur les sites web.</li> </ul>                                                                                                    | € 1 620,00 €                                                                                              |
| <ul> <li>Maîtriser la messagerie électronique.</li> <li>Equipement technique adapté : ligne téléphonique fixe,</li> </ul>                                                                                                    | Financez votre formation avec vos <b>11,40 €</b> de droits                                                |
| ordinateur (PC ou MAC) doté d'une carte son ainsi que d'une<br>connexion Internet.                                                                                                    | formation. Vous devrez régler <b>1 608,60</b> € de reste à<br>payer par carte bancaire en une seule fois. |
|                                                                                                    |                                                                                                    |
| Niveau de sortie                                                                                                    | Inscription                                                                                               |
| 😓 Sans niveau spécifique                                                                                                    | Dates à définir avec l'organisme de formation                                                             |
| *                                                                                                    | Stingerize à cette formation                                                                              |

- Etape 4 : Cliquer sur l'onglet "s'inscrire à cette formation"
- Etape 5 : Acceptez les modalités d'inscription

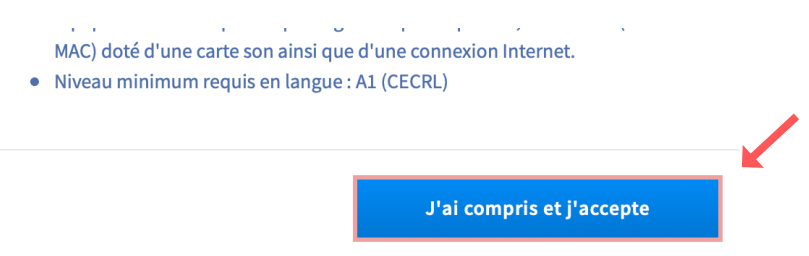

Etape 6 : Complétez, modifiez ou supprimez lés éléments demandés vous concernant

| i 🖷 | Diplôme le plus élevé obtenu<br>Diplôme ou titre à finalité professionnelle de niveau Bac+3 (Lice |
|-----|---------------------------------------------------------------------------------------------------|
|     | Année d'obtention<br>2003                                                                         |
|     | Catégorie socio-professionnelle                                                                   |
|     |                                                                                                   |

## Etape 7 : Validez vos informations

| registrer ces informations dans mon compte |         |  |
|--------------------------------------------|---------|--|
|                                            | Valider |  |

Etape 8 : Acceptez les conditions et envoyez votre dossier

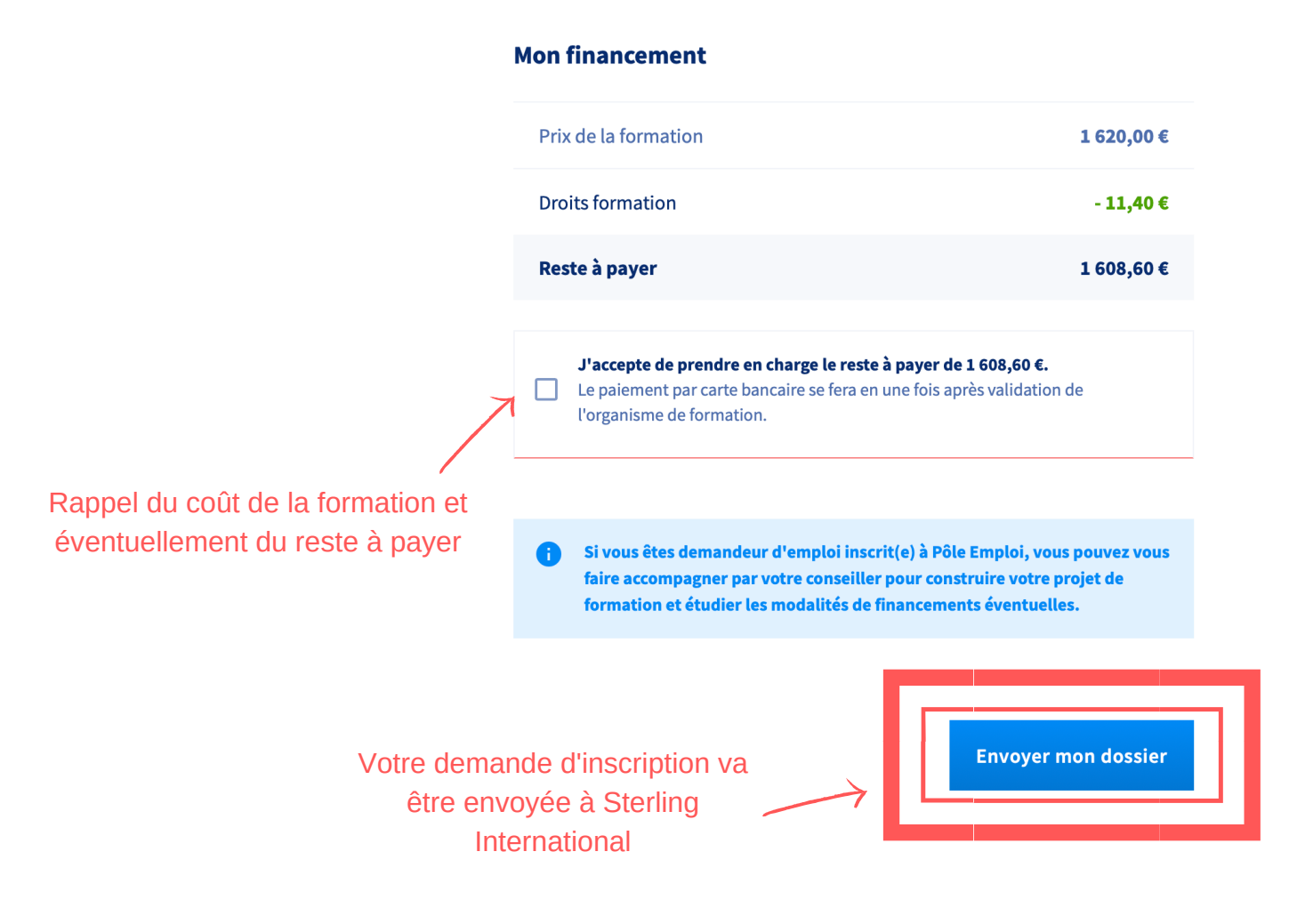

Etape 6 : Votre demande d'inscription est envoyée. Attendez la réponse de l'organisme de formation.

## IMPORTANT

?

Vous allez recevoir un mail vous notifiant qu'« une action a été effectuée sur votre dossier de formation », vous avez alors 4 jours ouvrés pour finaliser votre inscription, pour cela vérifier le dossier en intégralité et cliquer sur le bouton **« Valider »**. Votre inscription ne sera pas prise en compte sans cette étape.

Si vous rencontrez le moindre problème avec votre dossier, merci d'appeler Anelore au 06.60.27.93.34 ou envoyez un mail à abco.box.sterling@gmail.com